## EXCLUSÃO DE BENEFICIÁRIOS

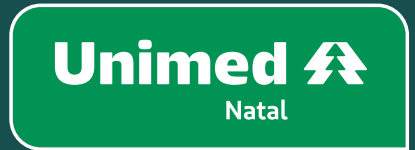

# EXCLUSÃO DE BENEFICIÁRIOS

Veja como é fácil excluir um dependente. Acesse o Portal Empresarial e siga os passos:

- 1. Se for exclusão por Movimentação ou de Imediata.
- 2. Clique em Beneficiários.
- 3. Depois clique em Consulta, alteração e rescisão.
- 4. Selecione o beneficiário que deseja excluir.
- 5. Se for titular e tiver dependentes, basta apenas selecionar o titular que,

automaticamente, os dependentes serão excluídos.

6. Se o titular quiser apenas excluir seu dependente, então selecione apenas o dependente que deseja.

| Estinulante:                          | L Hamiria:                  | I Recall                                                                                     |                               |                  |                    |         |                 |                        |                     |  |
|---------------------------------------|-----------------------------|----------------------------------------------------------------------------------------------|-------------------------------|------------------|--------------------|---------|-----------------|------------------------|---------------------|--|
| Último acesso:                        | ostano.                     | - Linan.                                                                                     |                               |                  |                    |         |                 |                        |                     |  |
|                                       | -                           |                                                                                              |                               |                  |                    |         |                 |                        |                     |  |
| Página inicial                        | Acões                       | Imprimir relat                                                                               | ório                          | B                | eneficiários       |         |                 |                        |                     |  |
| Beneficiário 🧲                        | » Solicitar 2ª via carteira |                                                                                              |                               |                  |                    |         |                 |                        |                     |  |
| Consulta, alteração e rescisão        | » Rescindir contrato        |                                                                                              |                               |                  |                    |         |                 |                        |                     |  |
| Incluir beneficiários                 | » Alterar vínculo           |                                                                                              |                               |                  | Carteirinha:       | [       | Consultar Pesq  | uisa avançada          |                     |  |
| » movimentação peneticiarios por lote | » Ações beneficiário        | ]                                                                                            | Tipo de data                  |                  |                    |         |                 |                        |                     |  |
|                                       | » Alterar data de           | Ambas O Data adesão O Data rescisão O Data repasse 🖲 Nenhuma De 12/04/2023 🗯 Até: 12/05/2023 |                               |                  |                    |         |                 |                        |                     |  |
| Consultas                             | admissao                    |                                                                                              |                               |                  |                    | Г       |                 | Situação               |                     |  |
| Mensalidade                           | » Alterar localização       |                                                                                              | <ul> <li>Matricula</li> </ul> |                  |                    |         | Ot              | odos 🔘 Ativo 🔿 Inativo |                     |  |
| Consulta rol de procedimentos         | Sub-estipulante:            | Sub-estipulante: 🎾 🛛 😵 Situação Trabalhista: Sem situação trabalhista 🔻                      |                               |                  |                    |         |                 |                        |                     |  |
| Comunicados 🧃                         | )                           |                                                                                              |                               |                  |                    |         |                 |                        |                     |  |
| Relatórios                            | 4 - Beneficiários           |                                                                                              |                               |                  |                    |         |                 |                        |                     |  |
| Gestão de arquivos                    | Benef                       | iciário                                                                                      | Carteira                      | Data contratação | Data prev rescisão | Data re | escisão Vínculo | Titular                | Titularidade Situaç |  |
| Alterar senha                         |                             |                                                                                              |                               |                  |                    |         |                 |                        |                     |  |
| Privacidade e segurança               | Subestipulante - Nao pos    | Subestpularte - Nao possul subestipularte                                                    |                               |                  |                    |         |                 |                        |                     |  |
| Logoff                                |                             |                                                                                              |                               |                  |                    |         |                 |                        |                     |  |
|                                       |                             |                                                                                              |                               |                  |                    |         |                 |                        |                     |  |
|                                       |                             |                                                                                              |                               |                  |                    |         |                 |                        |                     |  |
|                                       |                             |                                                                                              |                               |                  |                    |         |                 |                        |                     |  |

### 7. Clique em Ações e Rescindir contrato.

8. Conforme imagem, o responsável vai escolher a causa da rescisão. Podemos observar que existem vários motivos.

9. O único motivo pelo qual seria excluído de imediato é Exclusão imediata por solicitação do beneficiário. São documentos necessários para esse tipo de exclusão: Termo de ciência da RN 561 e comprovante da RN 561 titular (caso a exclusão seja do titular) ou comprovante da RN 561 dependente (caso a exclusão seja do dependente). Ambos documentos estão localizados na aba **COMUNICADOS** em Guias e Manuais.

**10.** Caso o beneficiário deseje dar continuidade ao plano e se encaixar no benefício PADE, o motivo deve ser Demissão sem justa causa, onde o documento necessário para anexo seria o Termo de ciência, encontrado na aba COMUNICADOS em Guias e Manuais. Para mais informações sobre esse benefício existe um documento na aba COMUNICADOS chamado Material PADE.

**11.** Caso o beneficiário seja excluído por motivo de óbito, selecione a **Causa óbito**, insira o número da certidão de óbito, data óbito, data da rescisão, forma de contato (e-mail), telefone, celular e anexe a certidão de óbito. Caso o titular do contrato venha a óbito, primeiro a empresa precisa realizar a exclusão dos dependentes e em seguida realizar a exclusão do titular que veio a óbito.

**12.** A única exclusão que será de imediato é a casda de **Exclusão imediata por solicitação do beneficiário**. Todas as demais a exclusão serão por movimentação.

**13.** Para todos os outros motivos não citados acima, caso o responsável venha a escolher, não será necessário anexar nenhum documento.

14. Para todas as exclusões deve ser preenchido e-mail, contato de telefone e celular.

15. Após anexar todos os documentos necessários, clique em Salvar.

**16.** Será gerado um protocolo e, caso haja alguma rejeição, uma mensagem ficará disponível na aba **COMUNICADOS**. No caso de rejeição por algum motivo como falta de documento ou algum preenchimento errado, deve-se realizar novamente a exclusão.

| Estipulante:<br>Último acesso:                                                                 | Usuário: | Email:                                                                                                    |
|------------------------------------------------------------------------------------------------|----------|----------------------------------------------------------------------------------------------------|
| ágina inicial<br>eneficiário 😑                                                                 |          | Rescisão de contrato                                                                                              |
| Consulta, alteraçao e rescisao<br>Incluir beneficiários<br>Movimentação beneficiários por lote |          | Data solicitação: Usuário solicitação:                                                                            |
| ossiê beneficiário                                                                             |          | Dala resista<br>Dala resista<br>Observação: Japoseur Jopeja                                                       |
| ensalidade O                                                                                   |          | CONTRATO CANCELADO PELA EMPRESA<br>DEMISSÃO COM JUSTA CAUSA<br>DEMISSÃO COM JUSTA CAUSA                           |
| onsulta rol de procedimentos omunicados                                                        |          | EXCLUSÃO IMEDIATA POR SOLICITAÇÃO DO BENEFICIÁRIO<br>EXCLUSÃO POR PORTABILIDADE<br>EXCLUSÃO TRANSFERICIA DE FUANO |
| elatórios 🕒                                                                                    |          | FALECIMENTO DO TITULAR<br>INADIMPLÊNCIA<br>INSATISFETID COM A REDE CREDENCIADA                                    |
| estão de arquivos 😝                                                                            |          | Arquivo: INSATISFEITO COM O ATENDIMENTO DO PLANO DE SAÚDE<br>Escolte ÓBITO<br>O UTRA ASSISTENCIA MEDICA           |
| ivacidade e segurança 😑                                                                        |          | "Não săt PEDIDO DE DEMISSÃO                                                                                       |

### QUAL A DIFERENÇA ENTRE EXCLUSÃO DE IMEDIATA E POR MOVIMENTAÇÃO?

- Por movimentação: a conclusão será definitiva no dia 30, Caso tenha solicitado a exclusão até o dia 5 do mês. Até lá, o beneficiário ainda poderá utilizar o plano. Por exemplo: Se a empresa solicitar a exclusão até 05/04, o beneficiário ficará ativo até 30/04.
- De imediato: Após a conclusão da solicitação, o plano será cancelado de imediato e o beneficiário não poderá mais utilizá-lo, perdendo assim todas as vantagens.

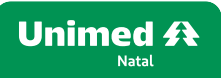

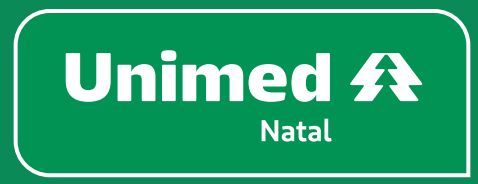

unimednatal.com.br Siga: @UnimedNatal

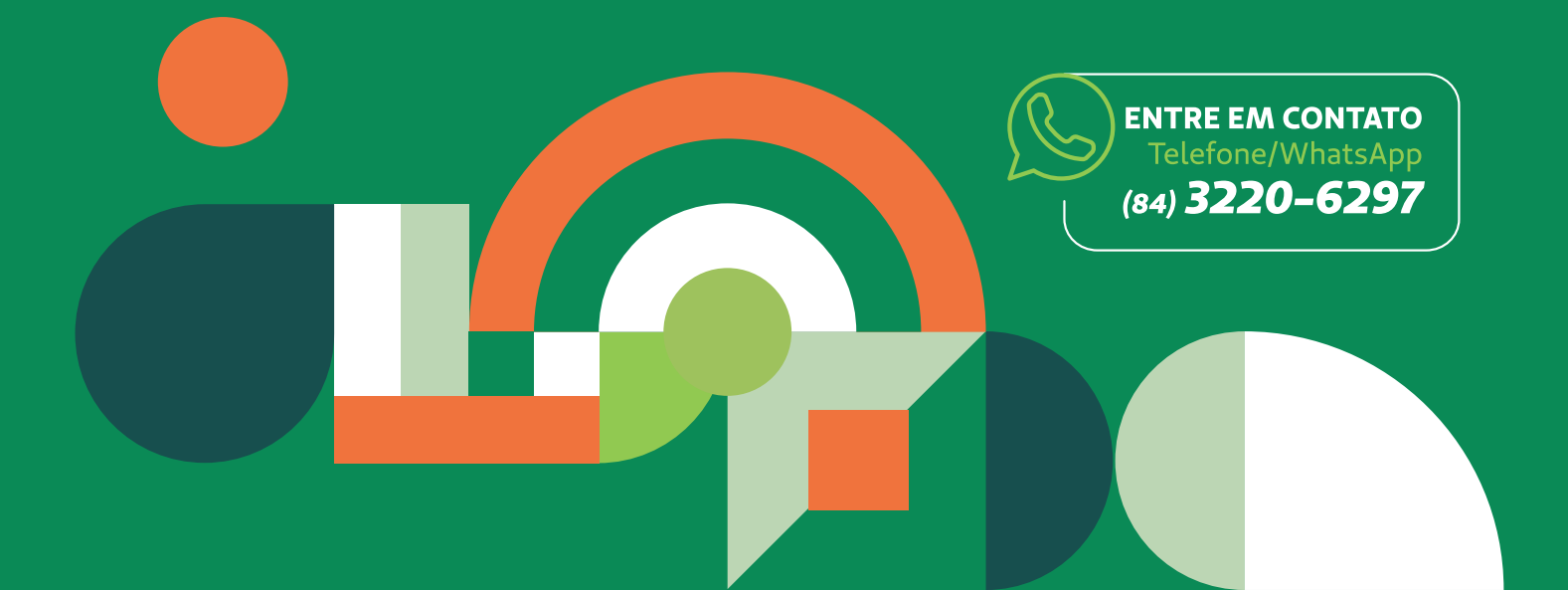